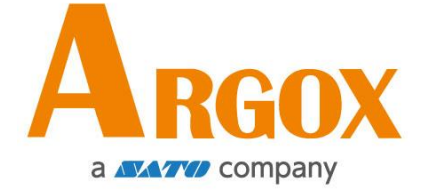

# OS 桌上型條碼印表機系列

# OS-2130D Pro

# 使用手冊

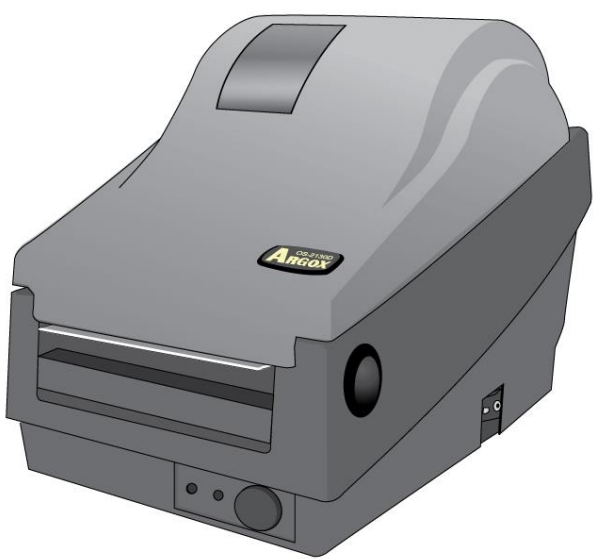

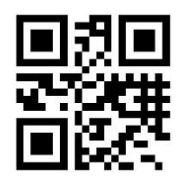

立象網站: <u>http://www.argox.com</u> <u>service@argox.com</u> 製造商:立象科技股份有限公司 地址:新北市新店區寶高路 28 號 8 樓 版次:1.0 日期:2025年3月27日

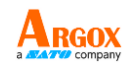

# 目錄

| 簡介             | 4  |
|----------------|----|
| 專屬聲明           | 4  |
| 產品改良           | 4  |
| FCC 相容聲明       | 4  |
| 賠償聲明           | 4  |
| 安全             | 5  |
| 開始伸田           | 6  |
| 打開印表機包裝        | 6  |
| 包裝內容           | 7  |
| 印表機構造          | 7  |
| 前視圖:           | 7  |
| 後視圖:           | 9  |
| 內部檢視Ⅰ          | 10 |
| 内部檢視 Ⅱ         | 11 |
| 理接電源           | 12 |
| 安裝紙捲           | 4  |
| 準備紙捲           | 4  |
| 裝入紙捲           | 4  |
| 印表機操作          | 8  |
| 列印紙捲校正及設定      | 8  |
| 開始進行紙捲校正及設定的步驟 | 8  |
| 印表機組態標籤範例      | 9  |
| 將印表機重設為原廠預設值   | 11 |

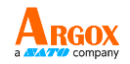

| 印表機控制按鍵和指示燈                       | 12 |
|-----------------------------------|----|
| 透過指示燈及蜂鳴器指示診斷進行疑難排解               | 15 |
| 其他                                |    |
| 恢復程序                              | 18 |
| 通訊                                | 20 |
| 介面和需求                             |    |
| USB 介面需求                          |    |
| 串列埠 (RS-232) 介面需求                 |    |
| 印表機通訊                             |    |
| 安裝隨插即用印表機驅動程式(僅限 USB)             |    |
| 安裝印表機驅動程式(USB 以外介面)               |    |
| 維護印表機                             | 31 |
| 印字頭維護指南                           |    |
| 清潔週期                              |    |
| 清潔材料                              | 31 |
| 清潔方向                              |    |
| 產品規格                              |    |
| 一般規格                              |    |
| 字型、條碼和圖形規格                        |    |
| Printer Programming Language PPLA |    |
| Printer Programming Language PPLB |    |
| 介面規格                              |    |
| 錢櫃插槽                              |    |
| USB 介面                            |    |
| 串列介面                              | 41 |

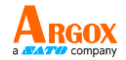

| 41 | Ⅰ— 更換加熱印字頭… | 附件 |
|----|-------------|----|
| 44 | Ⅱ— 安裝裁紙器    | 附錄 |
| 48 | Ⅲ— 安裝取紙器套件. | 附錄 |

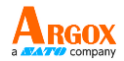

# 簡介

## 專屬聲明

本手冊包含立象科技股份有限公司專屬資訊,僅供負責操作及維護手冊中所述之設備 的相關人士參考及使用。未經立象科技股份有限公司書面同意,不得使用、再製,或 揭露此類專屬資訊給第三方。

# 產品改良

持續改良產品是立象科技股份有限公司的原則。所有規格及符號可能隨時變更, 恕不 另行通知。

# FCC 相容聲明

本設備經過測試,符合 FCC 條例第 15 篇對 A 級數位設備之限制, 可提供合理保 護,避免在住宅內使用時引起有害干擾。本設備會產生、使用並發射無線電頻率能量, 若未按指示進行安裝與使用,可能會對無線電通訊造成有害干擾。然而,我們亦不保 證某些特定安裝方式便不會造成干擾。如果本設備干擾收音機或電視接收 (可經由開 關本設備而確認),使用者可嘗試下列調整:

- 調整接收天線的角度或位置。
- 將本設備遠離接收器
- 將本設備連接至不同電路上的其他插座。
- 如需協助,請洽詢經銷商或專業的收音機/電視技術人員。

本產品的週邊裝置均經過屏蔽傳輸線測試。本產品必須使用屏蔽傳輸線,以確保符合 相關規範。未經立象科技股份有限公司明確許可,而對設備進行任何變更或修改,將 可能導致使用者喪失操作本設備之權利。

## 賠償聲明

立象科技股份有限公司已採取必要步驟,確保本公司所發佈之設計規格及手冊正確; 但這些出版品仍可能有錯誤。 立象科技股份有限公司保留修改任何此類錯誤之權利, 並聲明免除任何相關的賠償責任。 不論任何情況下,立象科技股份有限公司或與隨附 產品(包含軟硬體)的製作、生產或運送程序相關之人士,均不對因使用本產品、或因 無法使用本產品所導致的任何損害(包括但不限於商機損失、業務中斷、商業資訊損 失,或其他金錢損失)負賠償責任,不論立象科技股份有限公司是否經告知此等損害。

使用手冊

#### 警告使用者:

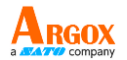

本產品為甲類資訊產品,為避免電磁干擾,本產品不應安裝或使用於住宅環境。

#### 注意:

未經相容性主管機關明確許可,而對設備進行的任何變更或修改,可能導致使用者喪失操作本設備之權利。

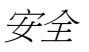

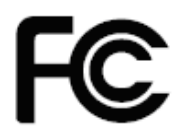

**補充資訊**:本裝置符合 FCC 條例第 15 節之規定。操作時,請遵循下列 兩項條件:(1) 不致令本產品產生傷害性干擾,且(2) 本產品必須接受任 何接收到的干擾訊號,包括可能導致預期以外操作的干擾。

加拿大工業部聲明:

本裝置符合加拿大工業部 ICES-003 A 類之規定。

Cet equipement est conforme a ICES-003 classe A de la norm Industrielle Canadian.

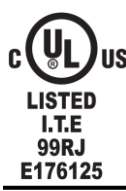

UL 62368-1, 3<sup>rd</sup> Ed. EN 62368-1:2020/A11:2020.

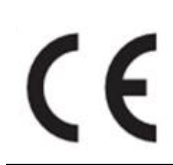

根據製造商的唯一責任聲明,本產品符合下列標準或其他的規範性文件: EMC: EN 55032:2015/A1:2020, Class A EN 55035:2017/A11:2020

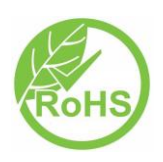

立象科技股份有限公司聲明,下列的產品和/或元件均符合歐盟有害物質限用 (RoHS) 指令 2011/65/EU, (EU)2015/863 中的最新規定。

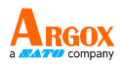

# 開始使用

恭喜您選擇購買OS-2130D Pro印表機系列,本產品由全球條碼產業領導廠商「立象科技」 所生產。OS-2130D Pro經過最佳化設計,能輕鬆提高企業效率。本手冊會為您介紹新購買 的印表機,並提供充分的所需資訊。

# 打開印表機包裝

收到印表機之後 '請先檢查運送過程是否造成任何損傷:

檢查包裝箱和印表機的外觀是否有任何損傷。

1. 打開印表機的上蓋,檢查所有元件是否完好。

注意: 假如發現損傷,請立即連絡貨運公司,以提出賠償申請。

 除印表機以外,也請檢查是否收到下列配件。如果有任何物品遺失,請連絡當 地的經銷商。

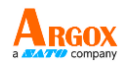

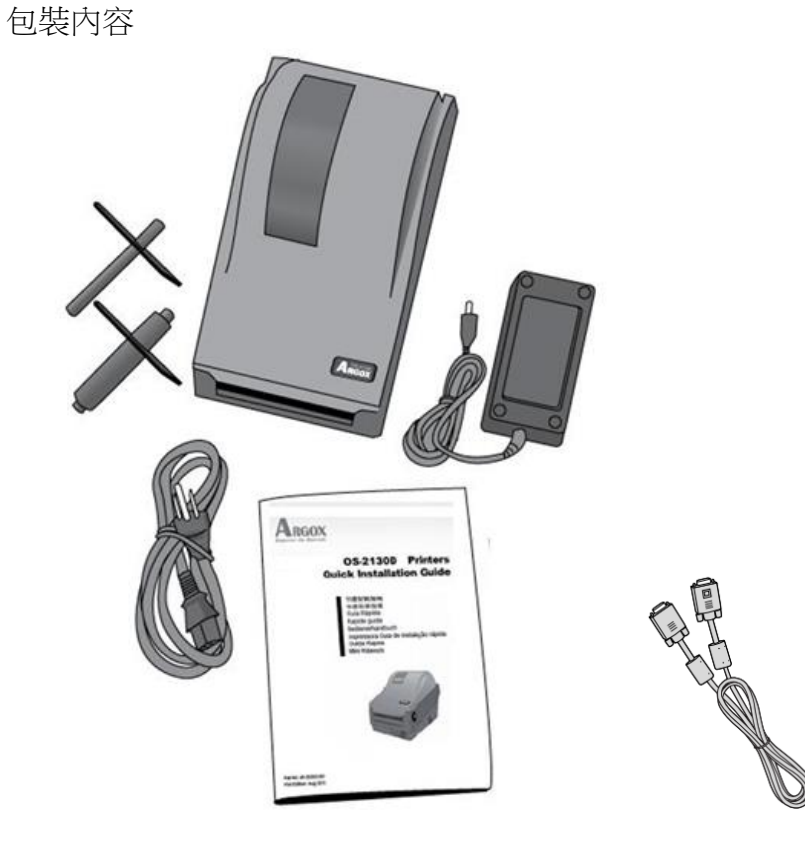

- 快速安裝指南
- 電源線
- •紙捲供應端和紙張固定片
- •印表機
- 電源供應器
- RS-232傳輸線

印表機構造

前視圖:

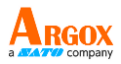

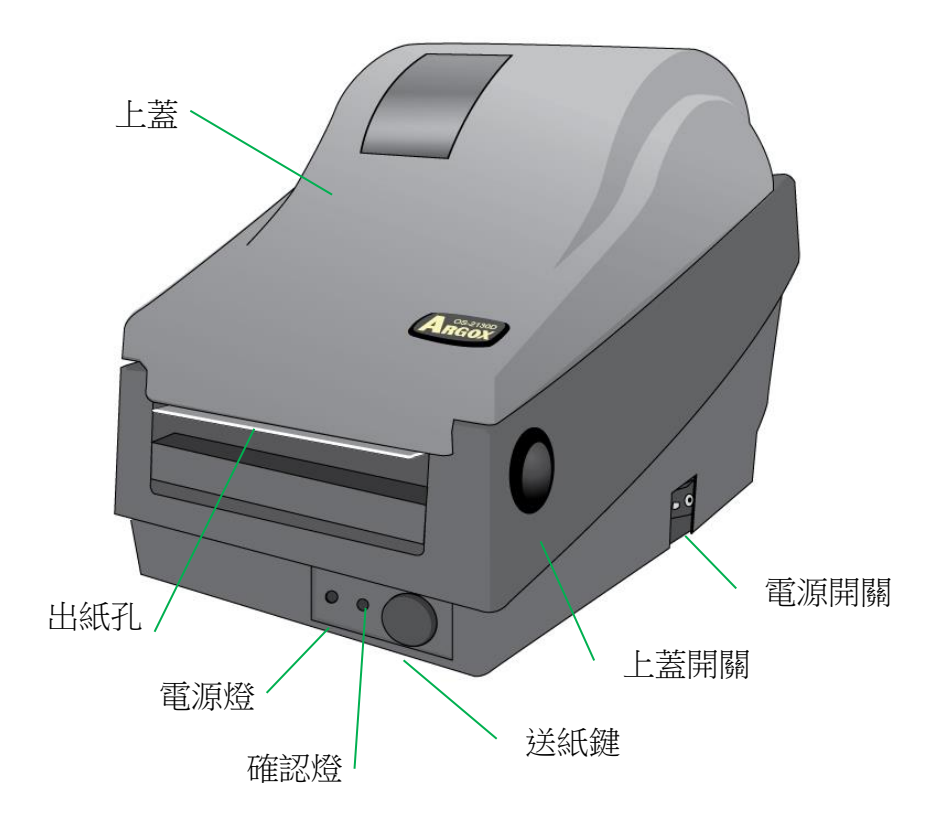

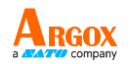

後視圖:

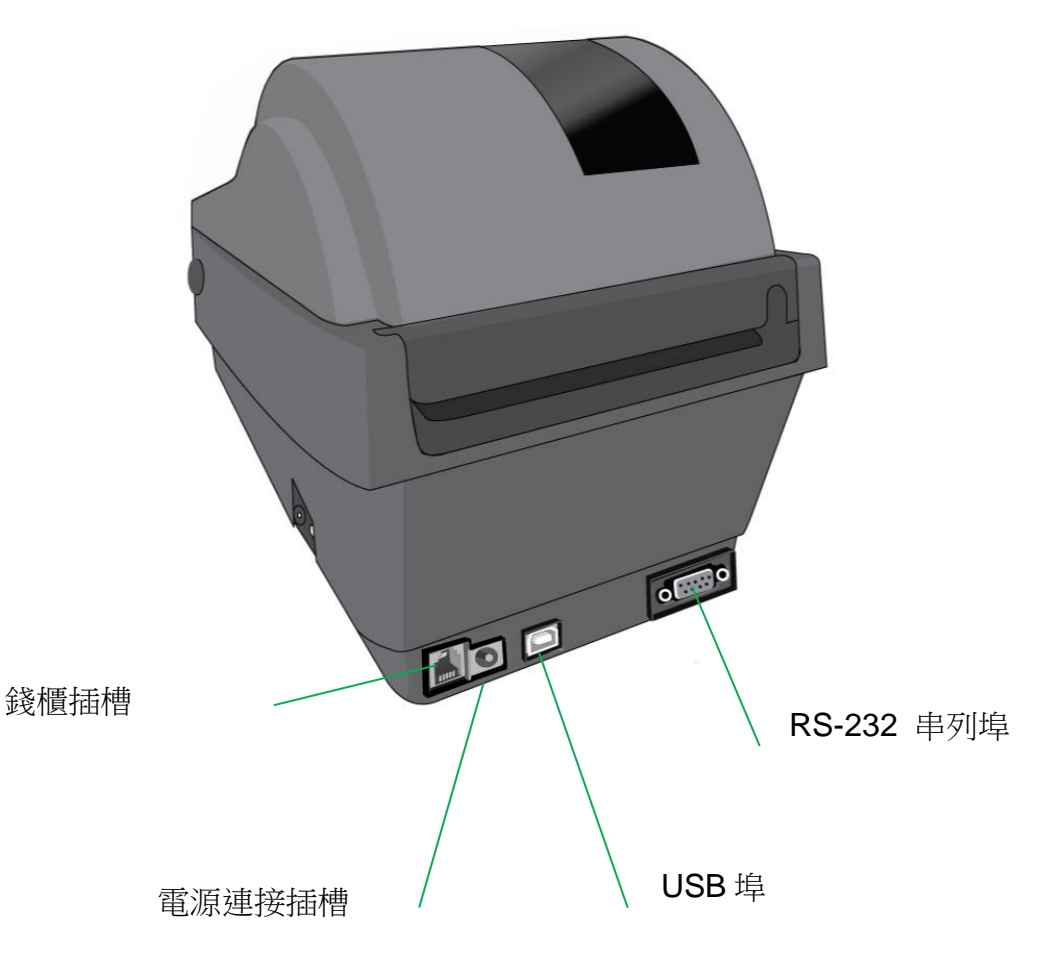

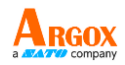

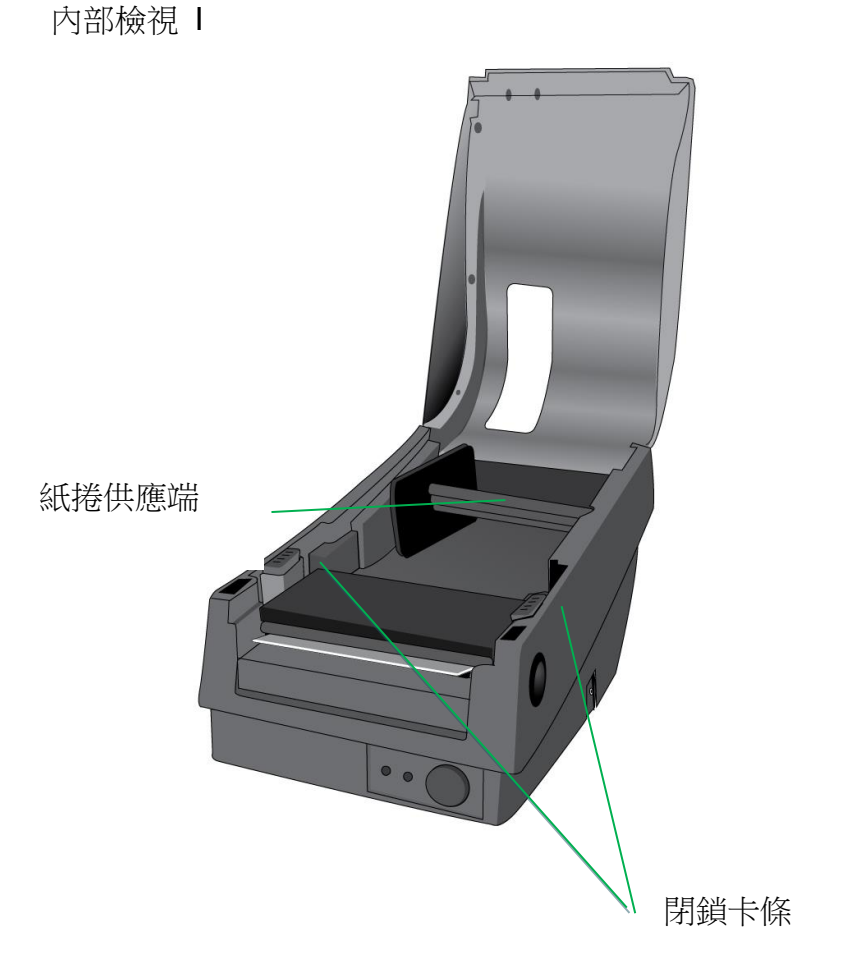

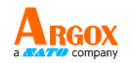

內部檢視 Ⅱ

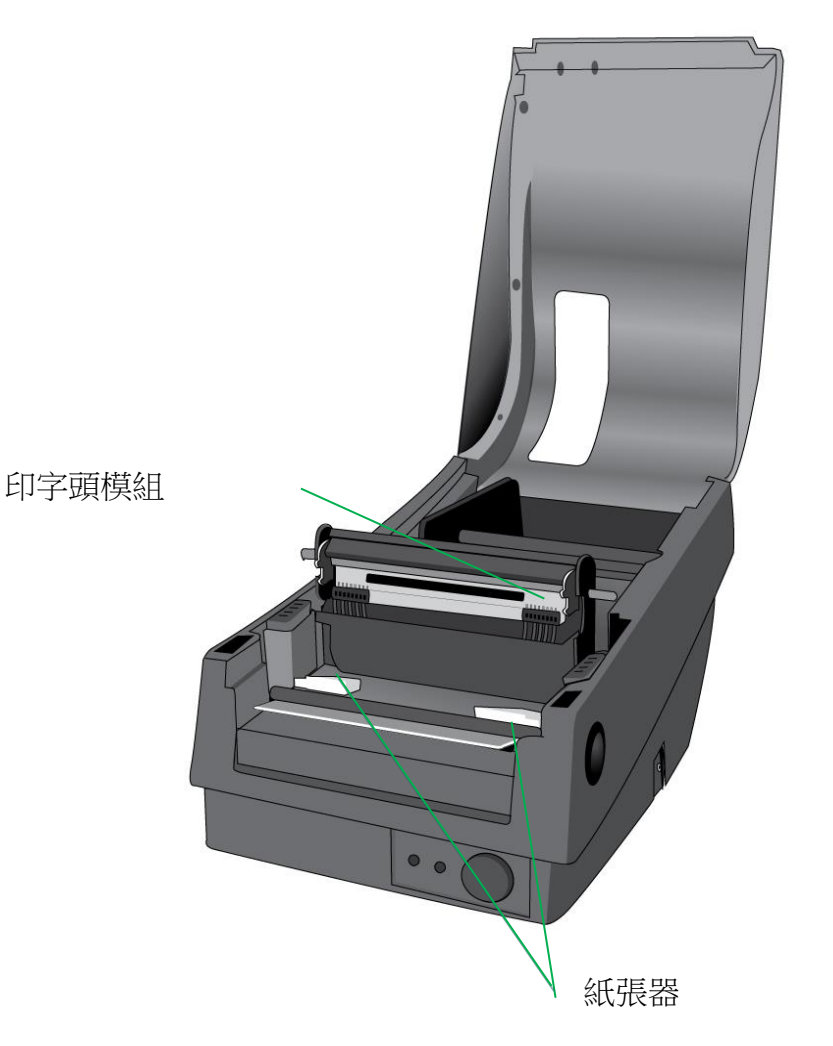

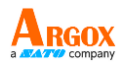

## 連接電源

- 1. 請務必將電源開關切換至 Off 的位置 (向下), 才能進行下列動作。
- 2. 將 AC 電源線插入電源供應器。
- 3. 將電源供應器的電源接頭,插入印表機的電源連接插槽。
- 4. 將電源線另一端插入正確接地的 AC 電源插座。

警告: 請勿在可能接觸到水的地方操作印表機和電源供應器。

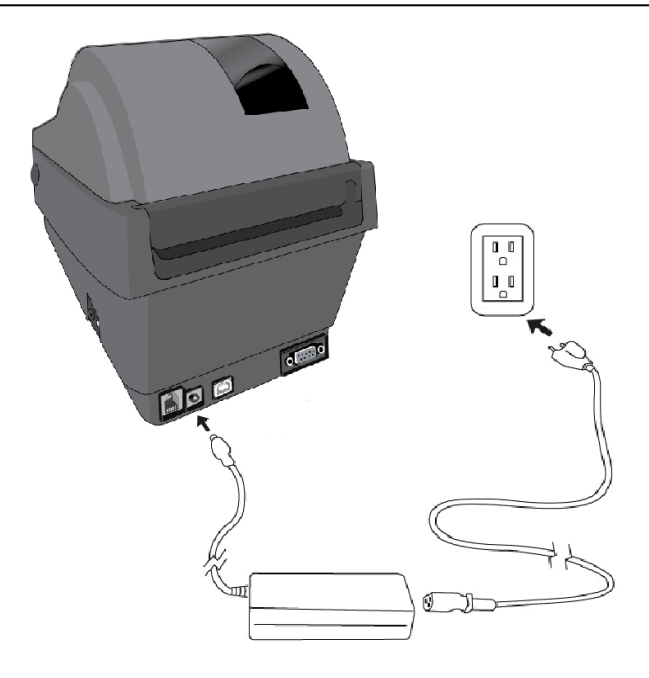

OS-2130D Pro 使用手册

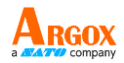

# 安裝紙捲

#### 準備紙捲

為避免紙捲在運送、操作或存放時變髒或累積灰塵,請先撕掉多餘長度的紙張,如此可避 免將殘膠或髒污拖進印字頭和滾軸之間。在載入紙捲時,紙捲必須裝入紙捲供應端上。

裝入紙捲

1. 打開印表機的上蓋。

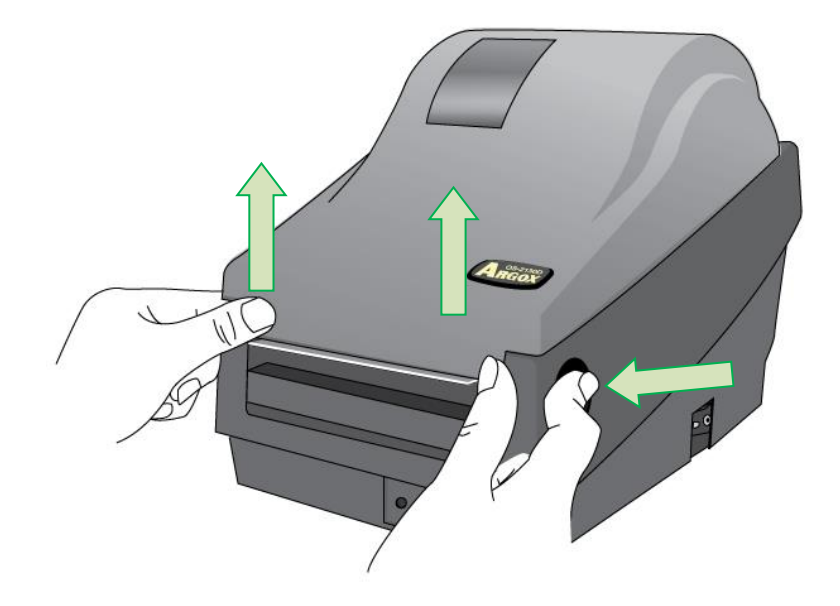

0

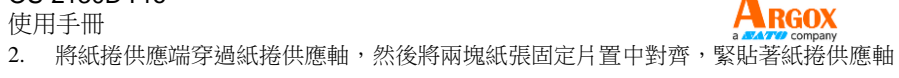

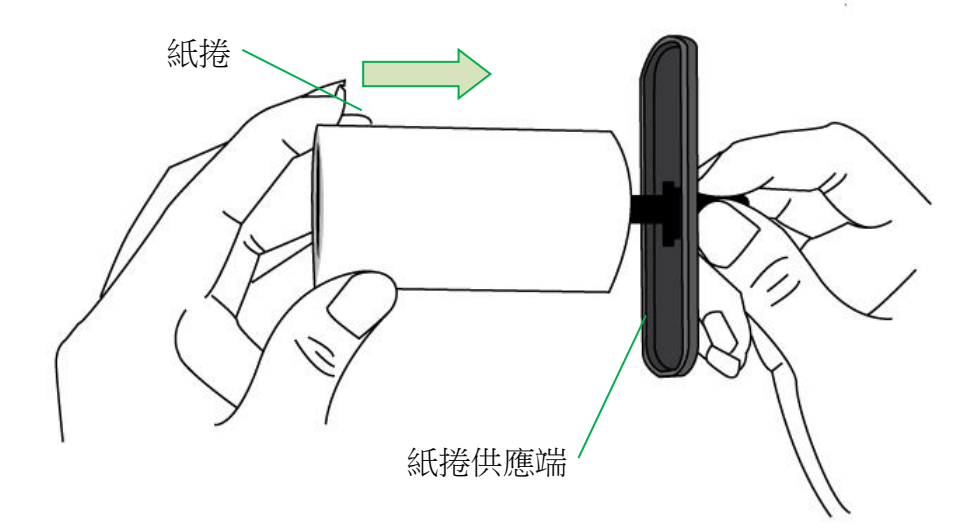

使用手冊

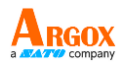

3. 將紙捲供應端放入印表機內的紙捲安裝槽中。

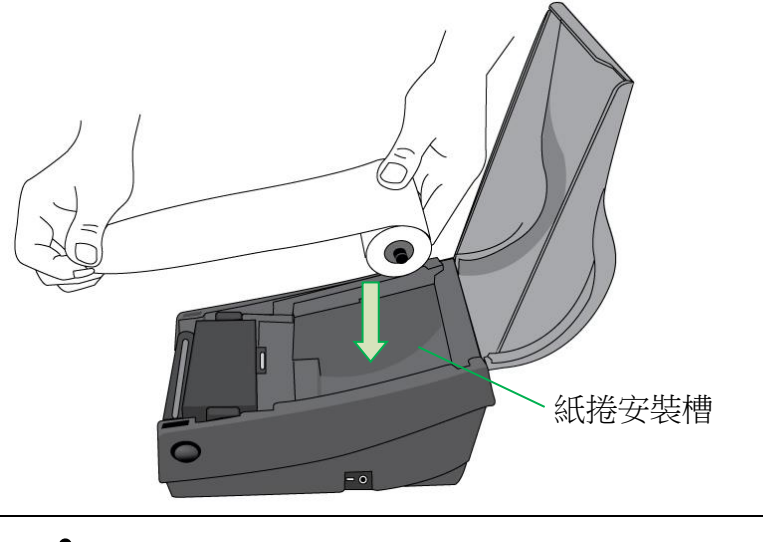

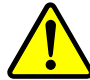

警告 危險可動部件請遠離手指及身體其他部位。

4. 將閉鎖卡條往下壓,打開印表機模組。

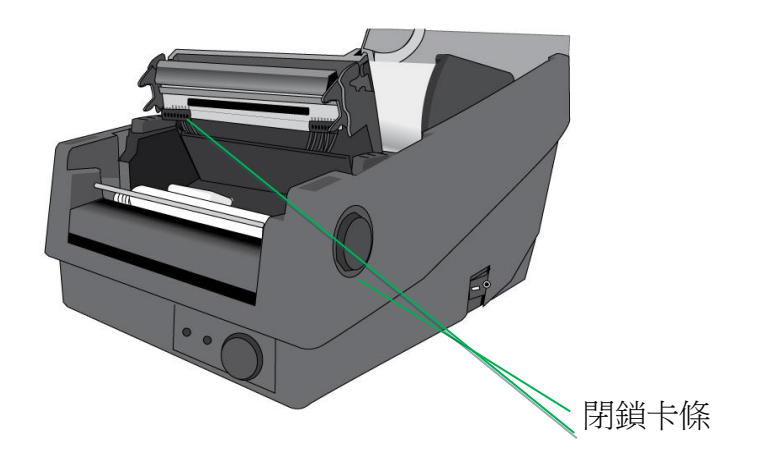

 拉出一小段紙張,讓紙張可以接觸到印表機的滾軸。 調整紙張器右側,確保紙捲對齊左側。

4

OS-2130D Pro 使用手册

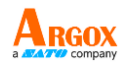

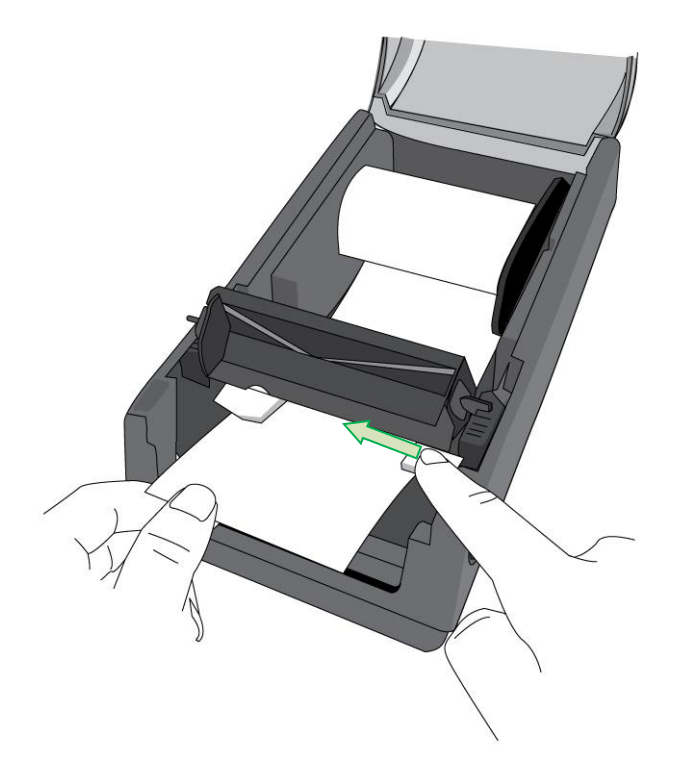

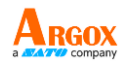

6. 關上印表機模組,然後將兩側確實往下壓卡入,直到發出喀一聲。

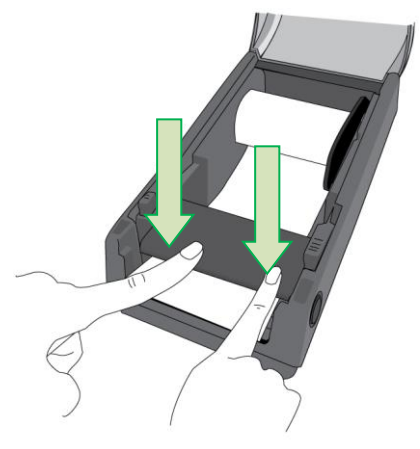

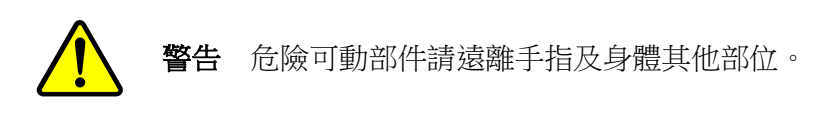

7. 關閉上蓋並開啟印表機。

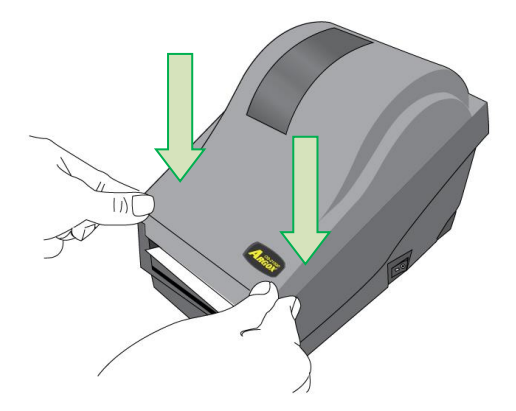

8. 按下送紙鍵,將標籤送出印表機。

OS-2130D Pro 使用手册

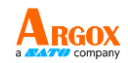

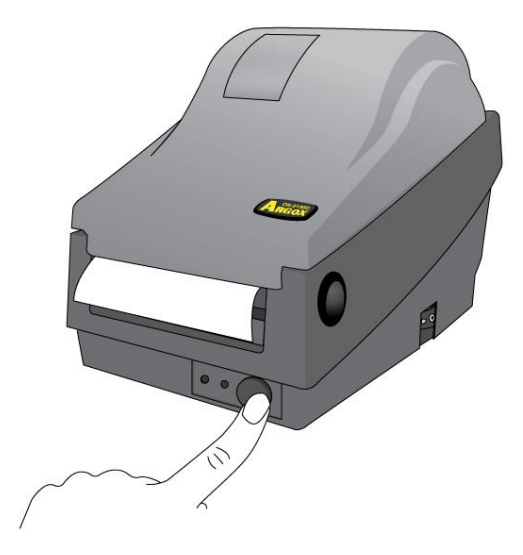

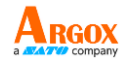

# 印表機操作

## 列印紙捲校正及設定

將印表機連接到電腦之前,若要確定印表機是否運作正常,請執行紙捲校正,並列印 自我測試/組態標籤。

開始進行紙捲校正及設定的步驟

- 1. 將紙捲確實裝入,再關上印表機上蓋。
- 2. 關閉印表機電源。
- 3. 開啟電源,同時按住送紙鍵,直到印表機馬達啟動。
- 印表機會在自動捲入標籤貼紙一定長度後執行校正;接著列印馬達會暫停一秒, 然後印出組態設定檔。等到印表機開始列印時,馬上放開送紙鍵。

#### 注意:

••如果印表機使用 Argox PPLB 印表機語言,印表機會在印出組 態標籤後進入傾印模式。在傾印模式下,所有的字元會印成 2 欄: 右欄顯示從系統接收的字元,左欄則顯示字元對應的十六進位值。 使用者或工程師,可以透過這些資訊,對程式進行驗證及除錯。 若要從傾印模式返回正常操作模式,請再按一下送紙鍵。另一種方式,則是關閉印表 機電源,再重新啟動印表機。

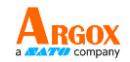

印表機組態標籤範例

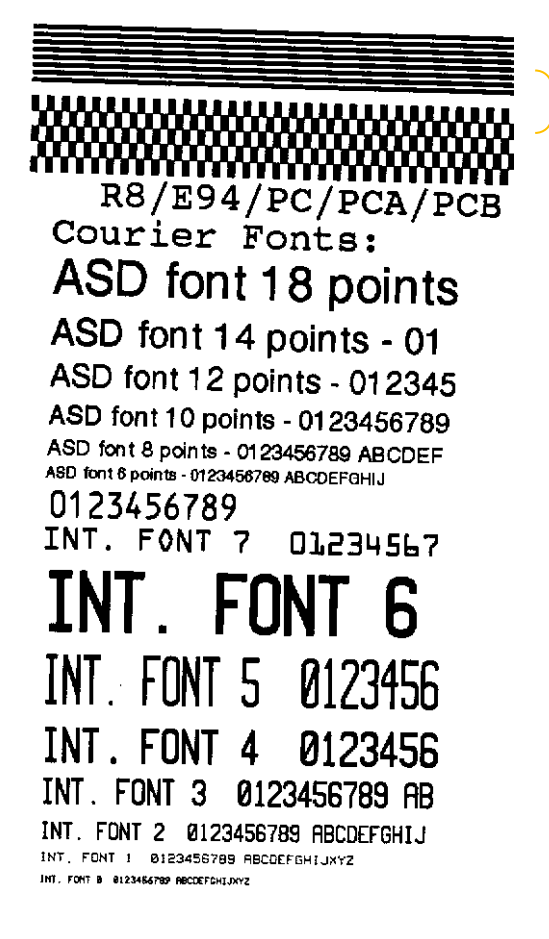

印字頭測試模式

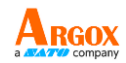

SW2 1 2 3 4 5 1.1.1.1.1.1.1.1.1.1.1. U32.0.6.0.0.51520 s(0,0) M(0.0.0.0) CUTTER/PEELER OFFSET: 0 \_\_\_\_\_\_ 裁紙器/剝紙器設定位移 PEELER DISABLE \_\_\_\_\_\_ 剝紙器設定 CALIBRATION TYPE: MODE 1 \_\_\_\_\_ 校正類型 裁紙器設定 BACKFEED DISABLE BAckfeed 設定 BACKFEED DISABLE LABEL\_LENGTH: 80 MEDIA\_TYPE: CONTINUOUS SPEED: 21PS DARKNESS: 10 A000 MEDIA\_TYPE: CONTINUOUS SPEED: 21PS DARKNESS: 10 A000 MI印速度和濃度 紙捲類型設定 RS232 : 9600, B. N. 1P-PRINT LENGTH METER: 43 M 串列埠設定 ─ 列印的標籤長度 RTC TIME: 23/45/2160 165:165:52 RTC CHIP INSTALL ── 即時時鐘 (RTC) 設定 NO. OF DL SOFT FONTS : 0 **REF : 5F19** SENSOR INTENSITY NORMAL STD CTRL CODES \_\_\_\_\_ 列印方式 DIRECT THERMAL -USASCII AVAILABLE FLASH: 2047K BYTES FLASH TYPE ON BOARD 4M BYTES 記憶體容量 AVAILABLE RAM: 6586K BYTES STANDARD RAM: 8M BYTES Label Printer with Firmware

<u>10</u>

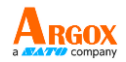

# 將印表機重設為原廠預設值

請依照下列步驟將印表機重設為原廠預設值:

- 1. 開啟印表機電源,等待 5 秒以上的時間。
- 2. 按下「送紙」鍵 10 秒鐘,等「確認」燈和「電源」燈先後熄滅。
- 3. 「電源」燈再次亮起時,請放開送紙鍵,
- 4. 「確認」燈也會接著亮起。 此時,印表機便恢復原廠預設值。

#### 注意:

••印表機的原廠預設值儲存在印表機的快閃記憶體內;即使中斷印表機電源,這些設定仍會保留,不會被抹除。

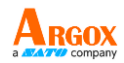

印表機控制按鍵和指示燈

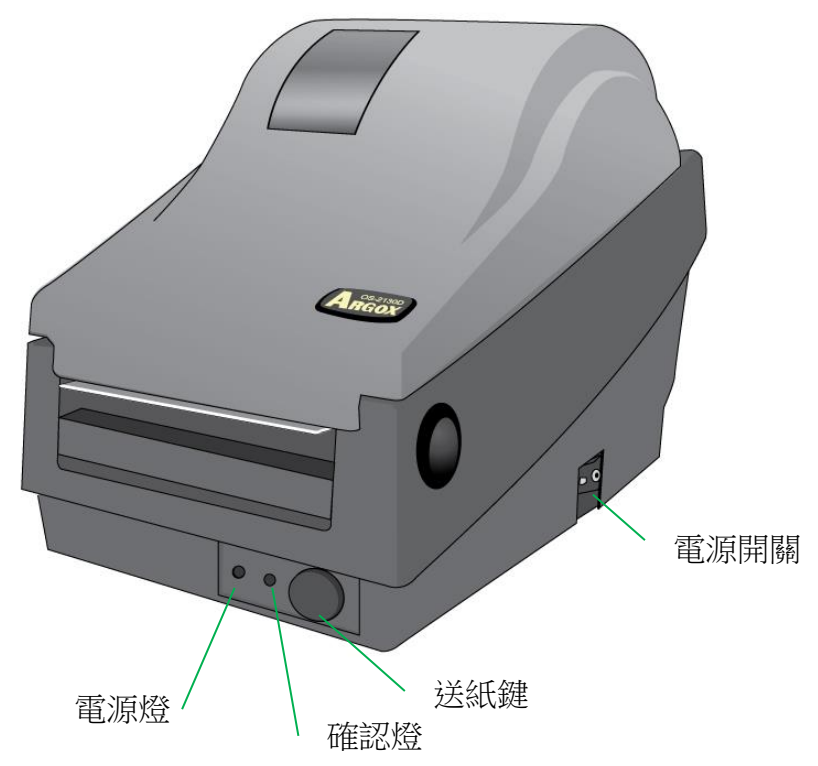

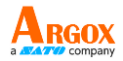

下表說明了印表機控制按鍵和指示燈的各種功能,幫助您瞭解指示燈和印表機的各種 狀態:

| 控制按鍵/指<br>示燈 | 功能                                                                 |
|--------------|--------------------------------------------------------------------|
| 電源開關         | <ul> <li>On:開啟正常運作(即「I」位置)</li> <li>Off:關閉電源(即「O」位置)</li> </ul>    |
|              | <b>注意:</b> 在連接或拔出傳輸線之前,請先關閉電源。                                     |
|              | • 熄滅:印表機電源關閉                                                       |
| 電源指示燈        | • 綠色:印表機電源開啟                                                       |
|              | <ul> <li>這個指示燈也會在偵測到「紙捲用完」、「找不<br/>到紙捲間隔」的時候閃爍。</li> </ul>         |
|              | <ul> <li>啟用印表機裁紙模式之後,如遇裁紙器卡紙,或</li> <li>未安裝裁紙器,電源燈便會閃爍。</li> </ul> |
|              | • 偵測到 RS-232 通訊錯誤,電源燈便會閃爍。                                         |
|              | • 印表機啟動時,確認指示燈便會閃爍。                                                |
| 確認指示燈        | <ul> <li>印表機一旦接收到來自電腦主機的資料,確認指</li> <li>示燈便會開始閃爍。</li> </ul>       |
|              | • 確認指示燈會在列印暫停時閃爍。                                                  |
|              | <ul> <li>這個指示燈也會在偵測到「紙捲用完」、「找不<br/>到紙捲間隔」的時候閃爍。</li> </ul>         |
|              | • 打開印表機模組時,確認指示燈將會閃爍。                                              |
|              | 注意:                                                                |
|              | 假使印字頭過熱,印表機的熱感保護功能便會啟                                              |

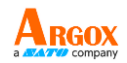

|     | 動,且確認指示燈也將閃爍,表示印表機進入暫停<br>模式,請等待印字頭冷卻。先前傳送的列印工作會<br>在稍後自動繼續執行。                                                                                     |
|-----|----------------------------------------------------------------------------------------------------|
| 送紙鍵 | <ul> <li>按下此按鍵,可將標籤紙往前送至第一列印位置。</li> <li>列印期間按下此按鍵,可讓印表機「暫停」作業。</li> <li>開啟電源時同時按住此按鍵,可執行紙捲校正,並列印組態設定檔。</li> <li>解決「紙捲用完」錯誤後,按下此鍵可回復列印。</li> </ul> |

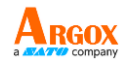

# 透過指示燈及蜂鳴器指示診斷進行疑難排解

一般來說,倘若印表機無法正常運作,「電源」指示燈會持續閃爍,而列印程序、電腦 和印表機之間的通訊也會停止。 請參閱下方列出的 LED 指示燈,以瞭解可能的解決 方式,解決印表機可能遇到的問題。

#### LED 指示燈:電源和確認指示燈以相同頻率閃爍

| 電源指示燈 | 確認指示燈 |
|-------|-------|
| 亮起    | 亮起    |
| 熄滅    | 熄滅    |

| 可能的問題             | 解決方式              | 附註                                                     |
|-------------------|-------------------|--------------------------------------------------------|
| 紙張感應器無法偵測<br>標籤間隔 | 檢查標籤路徑<br>檢查標籤感應器 | 如果使用連續標籤紙<br>捲,請在驅動程式設定或<br>指令中設定「 <b>連續紙張」</b><br>列印。 |
| 紙捲用完              | 安裝新的標籤紙捲          |                                                        |
| 卡紙                | 移除卡紙              |                                                        |

#### LED 指示燈:只有電源指示燈閃爍

| 電源指示燈 | 確認指示燈 |
|-------|-------|
| 亮起    | 亮起    |
| 熄滅    | 亮起    |

| 可能的問題    | 解決方式        | 附註       |
|----------|-------------|----------|
| 串列埠輸出入錯誤 | 檢查系統和印表機上的串 | 僅適用於串列介面 |

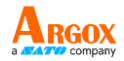

|            | 列埠傳輸率。      |            |
|------------|-------------|------------|
| 裁紙器故障,或裁紙器 | 檢查裁紙器或移除卡紙。 | 僅適用於進入裁紙模式 |
| 內部卡紙。      |             | 時。         |
| 其他可能的硬體錯誤。 | 請連絡經銷商,以取得進 |            |
|            | 一步的協助。      |            |

## LED 指示燈:只有確認指示燈閃爍

| 電源指示燈 | 確認指示燈 |
|-------|-------|
| 亮起    | 亮起    |
| 亮起    | 熄滅    |

| 可能的問題     | 解決方式                 |
|-----------|----------------------|
| 印字頭需要     | 列印程序將停止,直到印字頭降溫到正常的列 |
| 冷卻        | 印溫度。                 |
|           | 降溫後,印表機將自動繼續執行先前傳送的列 |
|           | 印工作。                 |
| 印表機進入     | 按下送紙鍵,繼續列印。          |
| 「暫停」狀態    |                      |
| 印表機正在接收資料 | 接收完所有資料,確認指示燈會恆亮綠燈,並 |
|           | 自動繼續正常運作。            |

使用手冊

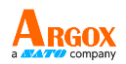

印表機內建狀態監控功能, 透過前面板指示燈號及警示蜂鳴器,顯示狀態及錯誤指示。 一般而言,若偵測到故障或異常情況,警示蜂鳴器會發出 3 次嗶聲,且錯誤指示 燈也會亮起。以下清單顯示不同錯誤狀況時,蜂鳴器和指示燈的顯示方式。

| 狀況        | <b>蜂鳴器警</b><br>示 | LED 閃<br>爍 | 說明                                                         |
|-----------|------------------|------------|------------------------------------------------------------|
| 紙捲用完      | 是                | 確認<br>電源   | 2 個指示燈同步閃爍。<br>紙捲未安裝或用完。<br>印表機偵測不到紙捲間隔。                   |
| 裁紙器故<br>障 | 是                | 電源         | <b>裁紙器故障,或</b> 裁紙器卡紙。                                      |
| 記憶體已<br>滿 | 是                | 電源         | 載入的軟體字型、圖形或表單<br>導致印表機緩衝區已滿。<br>請<br>檢查這些資料的格式打電話<br>給客服中心 |

## 注意:

印表機公用程式可以停用蜂鳴器警示功能。

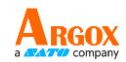

其他

電腦顯示「印表機逾時」:

- 檢查通訊傳輸線(串列)是否牢牢連接到電腦上的串列埠,而且另一端是否牢 牢連接到印表機上的接頭。
- 2. 檢查印表機電源是否開啟。

如果能夠傳送資料,但印表機卻無法印出。 請確認使用中的印表機驅動程式,並檢查 Windows 系統專用的 Seagull 驅動程式和標籤印表機是否正確選取。

印出垂直條紋,通常表示印字頭髒污或故障。(請參閱下列範例)。

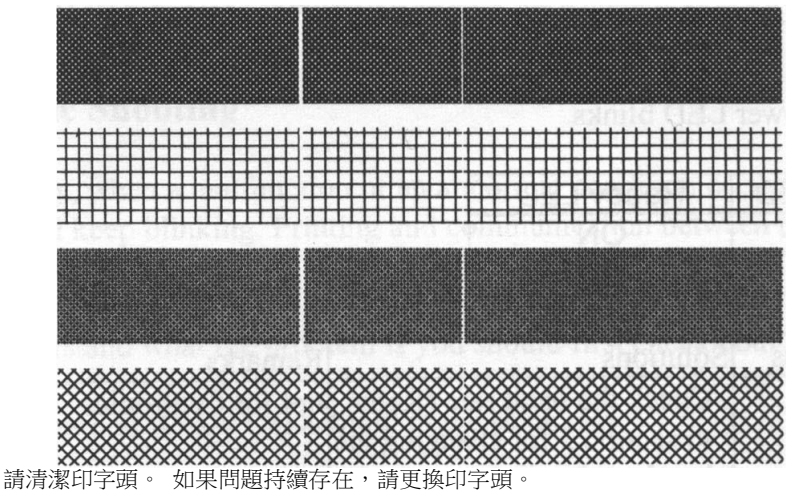

列印品質不佳:

- 紙張可能不合規定。
- 調整濃度 (加熱溫度)。
- 降低列印速度。
- 請參閱下一章節,並清潔相關的零件。

恢復程序

問題修正之後,只要按下面板按鍵或重新啟動印表機,即可繼續列印工作。 請確定

#### OS-2130D Pro 使用手册

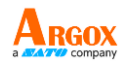

LED 未閃爍,並記得重新傳送檔案。

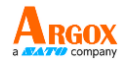

# 通訊

## 介面和需求

Argox OS-2130D Pro印表機提供9針腳Electronics Industries Association (EIA) RS-232 串 列埠、USB介面、以及錢櫃插槽介面。不同的介面選項適合不同的用途。

#### 注意:

- 必須先將電源供應器的筒型接頭插入印表機背面的電源連接插槽,然後才能連接通 訊傳輸線。
- 本印表機在使用完整屏蔽的六英尺長資料傳輸線時,符合 FCC 條例第 15 篇對 A 級數位設備之限制。使用超過長度的傳輸線或未屏蔽的傳輸線可能會讓放射量超出 A 級設備之限制。

#### USB 介面需求

本通用串列匯流排 (USB) 介面相容於 2.0 和 1.1 版本,並提供全速 (12Mb/s) 介面,可相容於現有的電腦硬體。 USB 具備「隨插即用」 設計,讓安裝更方便。 而且多台印表機還可共用同一個 USB 連接埠/ 集線器。

#### 串列埠 (RS-232) 介面需求

要求的傳輸線一端必須為 9 針腳 D 型公接頭,以插入印表機背面對應的串列埠。串列埠傳輸線的另一端則連接到電腦主機上的串列埠。

### 印表機通訊

隨附的印表機驅動程式可在 Windows Vista/ Windows 7/8和10 平台下的所有應用程式中使用,並支援 32-bit/64-bit 作業系統。 安裝此驅動程式後,便可執行任何常見的

#### <u>20</u>

#### OS-2130D Pro 使用手冊

使用手冊

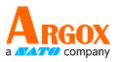

Windows 軟體應用程式,包括 Argox Bartender UL 標籤編輯軟體或 MS Word 等,並使

用本印表機印出。

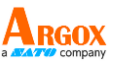

以下安裝步驟以 OS-2130D 機型作為範例,相關步驟執行的畫面, 係擷取自 Windows XP,其他作業系統的步驟也類似。

安裝隨插即用印表機驅動程式(僅限 USB)

# 注意: 強烈建議您使用 Seagull 驅動程式精靈來安裝、更新 Seagull 驅動程式,避免使用 Microsoft Windows 的新增印表機精靈。 (雖然「新增印表機精靈」是由 Microsoft 所提供,但在更新現有驅動程式時,常有若 干作業遭到錯誤執行。若 Windows 應用程式正在使用印表機驅動程式,此精靈也無 法有效因應。)

- 關閉印表機電源。將電源線插入牆壁上的插座,再將另一端連接 到印表機的電源插座。將 USB 傳輸線分別連接印表機及 PC。
- 開啟印表機電源。如果印表機支援隨插即用功能,且您已使用 USB 傳輸線連接印表機,則 Windows 新增硬體精靈會自動偵測 到印表機,並顯示對話框讓您安裝驅動程式。請按下取消,不要 透過此精靈安裝驅動程式。

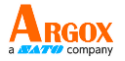

- 3. 可從 Seagull 驅動程式檔案所在目錄執行 DriverWizard 公用程 式來安裝 Seagull 驅動程式。
- 在 Seagull 驅動程式精靈提示下,選擇第一個單選按鈕「為隨插即 用印表機安裝驅動程式」:

| lect the printer driver to install. | Play printer |      |
|-------------------------------------|--------------|------|
| Printer Model                       | Port         | <br> |
| Argox OS-2130D PPLA                 | USB002       |      |
|                                     |              |      |

按「下一步」。

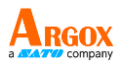

5. 輸入印表機名稱 (例如: Argox OS-2130D PPLA),接著選取「不

要共用這個印表機」,然後按「下一步」

| Seagull Driver Wizard                                                                                                    |
|----------------------------------------------------------------------------------------------------|
| Specify Printer Name<br>Names are used to identify the printer on this computer and on the network.                                                                         |
| Enter a name for this printer. Printer Argox OS-2130D PPLA Use this printer as the default printer                                                                          |
| Specify whether or not you want to share this printer with other network users. When sharing, you must provide a share name.      O not share this printer      Share name: |
| < Back Next > Cancel                                                                                                    |

6. 檢查顯示畫面上所有的資料,假如資料都正確,請按一下「結束」。

| Seagull Driver Wizard |                                                               |  |
|-----------------------|---------------------------------------------------------------|--|
|                       | Completing the Seagull Driver<br>Wizard                       |  |
|                       | A new printer will be installed using the following settings: |  |
|                       | Name Argox OS-2130D PPLA                                      |  |
|                       | Port: USB002<br>Defa/                                         |  |
|                       | Mani Argox OS-2130D PPLA                                      |  |
|                       | Versi 7.1.9_M-5 _M-0                                          |  |
|                       | To begin the driver installation process, click Finish.       |  |
|                       | < Back Finish Cancel                                          |  |

7. 將相關檔案都複製到系統後,按一下「結束」。

#### 24

| eagull Driver V                   | Vizard                          |                    |         |        |
|-----------------------------------|---------------------------------|--------------------|---------|--------|
| Installing Drive<br>Please wait w | rs<br>hile your system is updat | ed.                |         | Ì      |
|                                   |                                 |                    |         |        |
| ŦŦ                                | :<br>安些印表楼「Araox                | ( 0.S-2130D PPLA ) |         |        |
|                                   | y a war a go                    |                    |         |        |
|                                   |                                 |                    |         |        |
|                                   |                                 |                    |         |        |
|                                   |                                 |                    |         |        |
|                                   |                                 |                    |         |        |
|                                   |                                 | < Back F           | inish C | Cancel |

8. 完成驅動程式安裝後,按一下「關閉」。

此時驅動程式應已安裝完畢。

| Seagull Driver Wizard |                                                       |
|-----------------------|-------------------------------------------------------|
|                       | Seagull Driver Wizard Completed<br>Successfully       |
|                       | The following operations were completed successfully: |
|                       | 安裝印表機 Argox OS-2130D PPLA                             |
|                       |                                                       |
|                       |                                                       |
|                       | Close                                                 |

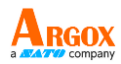

安裝印表機驅動程式(USB 以外介面)

- 關閉印表機電源。將電源線插入牆壁上的插座,再將另一端連接到 印表機的電源插座。將平行傳輸線以及串列埠傳輸線分別連接印表 機及 PC。
- 2. 可以從 Seagull 驅動程式檔案所在目錄執行 DriverWizard 公用 程式來安裝 Seagull 驅動程式。
- 3. 出現 Windows Printer Driver 提示時, 選取「我接受」,

再按「下一步」。

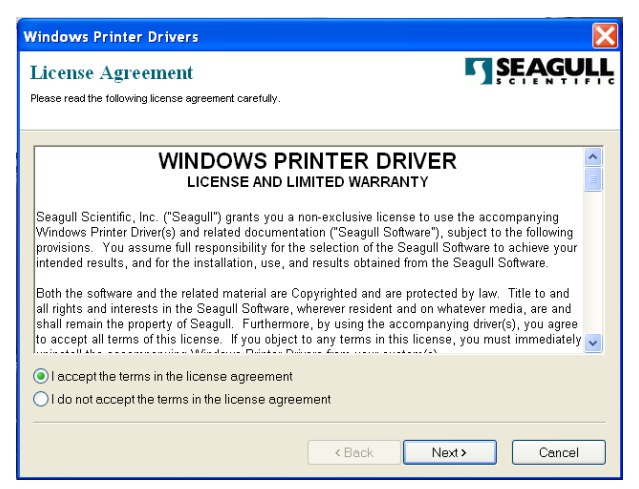

4. 指定 Seagull 驅動程式的安裝目錄 (例如:C:\Seagull),然後按「下

| Installation Dire                                  | ctory                                                                                          | SEAG                         |
|----------------------------------------------------|------------------------------------------------------------------------------------------------|------------------------------|
| Please select the directory to                     | unpack the software.                                                                           | SCIEN                        |
| The software will be un<br>type in the new path or | packed to the directory listed below. To unpa<br>click Browse to select a different directory. | ck to a different directory, |
| Installation Directory:                            | C\Seaguil                                                                                      | Brow                         |
|                                                    | Space required on drive:                                                                       | 33.0 MB                      |
|                                                    | Space available on selected drive:                                                             | 8.3 GB                       |
|                                                    |                                                                                                |                              |
|                                                    |                                                                                                |                              |
|                                                    |                                                                                                |                              |
|                                                    |                                                                                                |                              |
|                                                    |                                                                                                |                              |

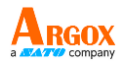

## 5. 按一下「結束」。

| Windows Printer Drivers                                                                                                    | X                |
|----------------------------------------------------------------------------------------------------|------------------|
| Installation Information<br>Follow the instructions below to install the software.                                                    | <b>SEAGULL</b>   |
| <ul> <li>Instructions</li> <li>After the drivers are unpacked, install them using the Driver Wi</li> </ul>                            | izard.           |
| Options Van Driver Wizard after unpacking drivers Van Driver Wizard after unpacking drivers Van Driver Wizard after unpacking drivers | tructions.html") |
|                                                                                                    |                  |
|                                                                                                    |                  |
| < Back                                                                                                    | Finish Cancel    |

6. 選取「安裝印表機驅動程式」,然後按一下「下一步」。

| Seagull Driver Wizard |                                                           | X |
|-----------------------|-----------------------------------------------------------|---|
|                       | Welcome to the Seagull Driver<br>Wizard                   |   |
| 1 7                   | This wizard helps you install and remove printer drivers. |   |
|                       | What would you like to                                    |   |
|                       | <ul> <li>Install printer drivers</li> </ul>               |   |
|                       | ◯ Upgrade printer drivers                                 |   |
|                       | O Remove printer drivers                                  |   |
|                       |                                                           |   |
|                       |                                                           |   |
|                       |                                                           |   |
|                       |                                                           |   |
|                       |                                                           |   |
|                       | < Back Next > Cancel                                      |   |

7. 選取機型和模擬 - 以下範例以 OS-2130D PPLA 為主:

OS-2130D Pro 使用手冊

#### 使用手冊

|                                                                                            |        | a |
|--------------------------------------------------------------------------------------------|--------|---|
| Seagull Driver Wizard                                                                      |        |   |
| Specify Printer Model<br>The manufacturer and model determine which printer driver to use. |        |   |
| Specify the model of your printer.                                                         |        |   |
| Printer Model                                                                              | ~      |   |
| Argox A-50 PPLB                                                                            |        |   |
| Argox A-100 PPLB<br>Argox A-150 PPLB                                                       |        |   |
| Argox A-200 PPLB                                                                           |        |   |
| Argox A-200e PPLB<br>Argox A-300 PPLB                                                      |        |   |
| Argox A-2240 PPLA                                                                          |        |   |
| Argox OS-2310D PPLA<br>Argox A-2240 PPL7                                                   | ~      |   |
| Source: C:\Seagull\New Folder                                                              | Browco |   |
| Version: 7.1.6 M-3 (05/06/2009)                                                            | Drowse |   |
|                                                                                            |        |   |
|                                                                                            |        |   |
|                                                                                            |        |   |
| < Back Next                                                                                | Cancer |   |

8. 選取印表機的連接埠,然後按「下一步」。

| Seagull Driver Wizard                                        |                                                                           | X      |
|--------------------------------------------------------------|---------------------------------------------------------------------------|--------|
| Specify Port<br>A port is used to connec                     | ct a printer to the computer,                                             | I      |
| Specify the port that you ar<br>not listed below, create a r | re using. If you are connecting using TCP/IP or another port<br>new port. | : type |
| Port                                                         | Type                                                                      | ~      |
| COM28:                                                       | Serial Port (9600:8N1)                                                    |        |
| COM29:                                                       | Serial Port (9600:8N1)                                                    |        |
| COM2:                                                        | Serial Port (9600:8N1)                                                    |        |
| FILE:                                                        | Local Port                                                                |        |
| USB001                                                       | Virtual printer port for USB                                              |        |
| USB002                                                       | Virtual printer port for USB                                              |        |
| USB003                                                       | Virtual printer port for USB                                              |        |
| USB004                                                       | Virtual printer port for USB                                              |        |
|                                                              | Create Port Configure Port                                                |        |
|                                                              |                                                                           |        |
|                                                              |                                                                           |        |
|                                                              | < Back Next > Ca                                                          | ncel   |

9. 輸入印表機名稱 (例如: Argox OS-2130D PPLA),接著選取 「不要共用這個印表機」,然後按「下一步」。

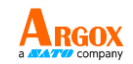

| Seagull Driver Wizard                                                                                                    |
|----------------------------------------------------------------------------------------------------|
| Specify Printer Name<br>Names are used to identify the printer on this computer and on the network.                                                                      |
| Enter a name for this printer. Printer Argox OS-2130D PPL Use this printer as the default printer                                                                        |
| Specify whether or not you want to share this printer with other network users. When sharing, you must provide a share name.  • Do not share this printer. • Share name: |
| < Back Next > Cancel                                                                                                    |

10. 檢查顯示畫面上所有的資料,假如資料都正確,請按一下「結束」。

| Seagull Driver Wizard |                                                               |
|-----------------------|---------------------------------------------------------------|
|                       | Completing the Seagull Driver<br>Wizard                       |
|                       | A new printer will be installed using the following settings: |
|                       | Name: Argox OS-2130D PPLA<br>Share                            |
|                       | Port: USB001<br>Default:                                      |
|                       | Manufacturer: Argox OS-2130D PPLA<br>Model:                   |
|                       | Version: 7.1.9_M-5                                            |
|                       | To begin the driver installation process, click Finish.       |
|                       | < Back Finish Cancel                                          |

11. 將相關檔案都複製到系統後,按一下「結束」。

12. 完成驅動程式安裝後,按一下「關閉」。

此時驅動程式應已安裝完畢。

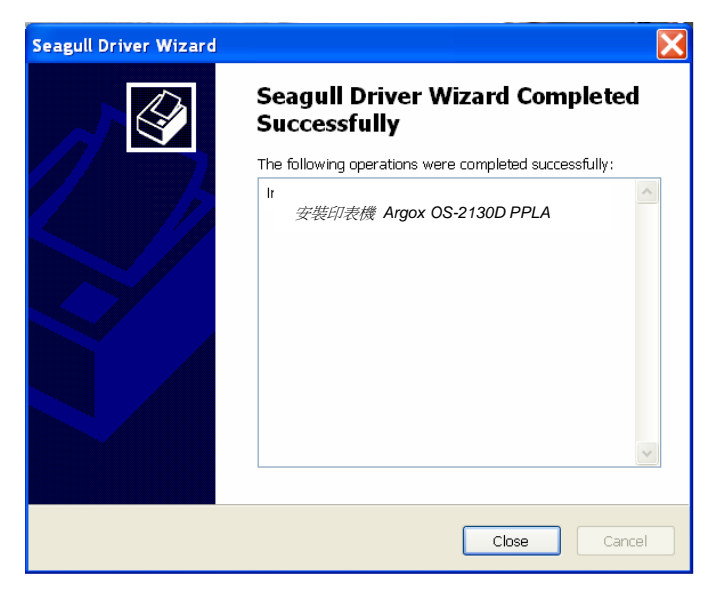

OS-2130D Pro 使用手册

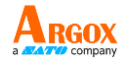

# 維護印表機

# 印字頭維護指南

若要讓印字頭保持在最佳狀態並維持其效率,同時為了延長使用時間,必須定期進行清潔

注意: 務必先關閉電源,然後再開始清潔。

#### 清潔週期

強烈建議您定期清潔印字頭,或至少在每次更換標籤紙捲時(在熱感列 印模式下)清潔一次。此外,假如印表機是在重要的應用及環境中操 作,或當列印品質明顯下降時,請經常清潔印字頭。

#### 清潔材料

印字頭的加熱元件表面極為脆弱。為了避免損傷印字頭,請使用印字 頭清潔筆,或以軟布或棉花棒沾上「乙醇」或「工業用酒精」,清潔印 字頭的表面。

強烈建議在清潔時戴上手套。

請勿用空手或任何硬物直接接觸印字頭表面。

請勿讓印字頭接觸到水或唾液,以免加熱元件鏽蝕。

清潔方向

清潔印字頭時,請永遠朝著同一方向來清潔印字頭的「加熱線」,例如

#### <u>31</u>

OS-2130D Pro 使用手册

使用手冊

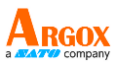

只能由左到右或由右到左;並請輕輕擦拭,勿過度用力。 <u>請勿前後來回擦拭</u>,以免清潔棉布上的灰塵、髒污或碳帶碎屑又再次黏 附在印字頭上。

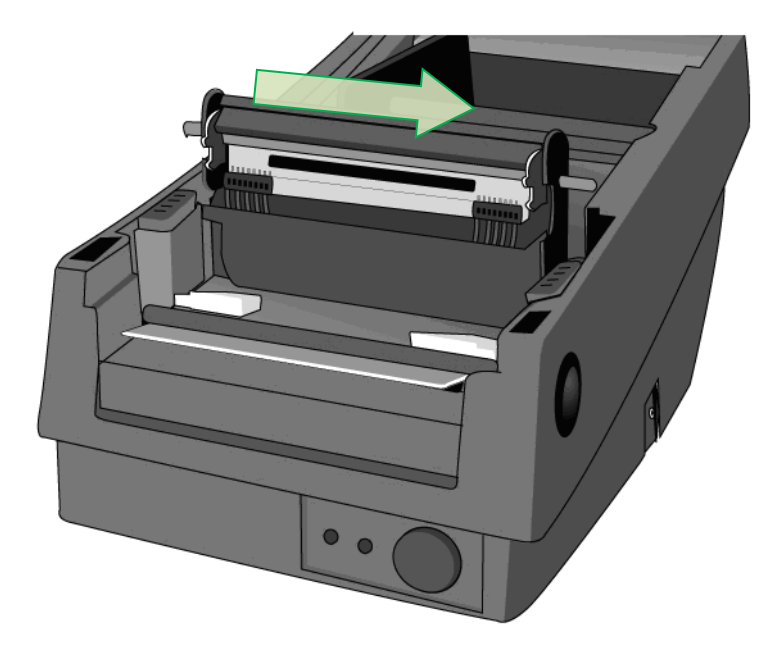

#### 特別注意事項:

不論在任何情況下,只要印字頭的序號遭到抹除、竄改、損傷或無法辨識時,保固即失效。

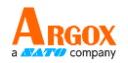

# 產品規格

一般規格

| 規格     | OS-2130D Pro                        |  |
|--------|-------------------------------------|--|
| 列印方式   | 熱感式                                 |  |
| 列印解析度  | 203 dpi                             |  |
| 列印速度   | 2ips 到最高 4ips(51~102 毫米/秒)          |  |
| 列印長度   | 最大 100 吋(2540 毫米)                   |  |
| 列印寬度   | 最大 2.83 吋 (72 毫米)/ 最小 1 吋 (25.4 毫米) |  |
| 記憶體    | 128MB SDRAM (32MB 使用者可用)            |  |
|        | 128MB Flash ROM (100MB 使用者可用)       |  |
| CPU 類型 | 32 位元 RISC 微處理器                     |  |
| 感應器    | 反射式(左側)                             |  |
| 操作介面   | 送紙鍵 x 1                             |  |
| 通訊介面   | RS-232、USB、錢櫃插槽                     |  |
| 字型     | PPLA :                              |  |
|        | 內建字型                                |  |
|        | 9 種不同點尺寸的字型                         |  |
|        | 6 種 ASD 平滑字型。                       |  |
|        | Courier 字型,包含不同的符號集。                |  |
|        | PPLB :                              |  |
|        | 內建字型:5 種不同點尺寸的字型                    |  |

Г

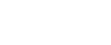

|      | 可下載軟體字型及 2 位元亞洲字型                                                |
|------|------------------------------------------------------------------|
|      | 可輕鬆列印所有 Windows True Type 字型                                     |
| 一維條碼 | PPLA :                                                           |
|      | Code 39 (standard/with checksum digit) $\cdot$ Code 93           |
|      | Interleaved 2of 5 (standard/with checksum                        |
|      | digit/with human readable check                                  |
|      | digit)、EAN-8、EAN-13、UPC-A、UPC-E、Postnet、                         |
|      | Codabar   Code 128 subset A/B/C                                  |
|      | UCC/EAN-128、UCC/EAN-128 K-MART、                                  |
|      | UCC/EAN-128  Random Weight  Plessey HBIC                         |
|      | Telepen、FIM、UPC2、UPC5、GS1 Data Bar                               |
|      | PPLB :                                                           |
|      | Interleaved 2 of 5 (standard/with checksum                       |
|      | digit/with human readable check digit) < EAN-8                   |
|      | (standard/2 digit add-on/5 digit add-on) 、EAN-13                 |
|      | (standard/2 digit add-on/5 digit add-on) 、 UPC-A                 |
|      | (standard/2 digit add-on/5digit add-on)  VPC-E                   |
|      | (standard/2 digit add-on/5 digit add-on) $	imes$ Postnet $	imes$ |
|      | Codabar 	Code 128 subset A/B/C 	Code 128 UCC                     |
|      | (Shipping Container Code)   Code 128 Auto                        |
|      | German  Postcode Matrix 2 of 5 UCC/EAN 128                       |
|      | UPC Interleaved 2 of 5  GS1 Data Bar                             |

使用手冊

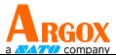

| 二維條碼   | PPLA/PPLB :                                  |  |
|--------|----------------------------------------------|--|
|        | MaxiCode、PDF417、Data Matrix (僅 ECC 200)、     |  |
|        | QR code  Composite codes                     |  |
| 圖片格式   | PPLA/PPLB : PCX  BMP IMG HEX GDI Binary      |  |
|        | raster (僅 PPLB)                              |  |
| 指令集    | PPLA 	 PPLB                                  |  |
| 軟體標籤編輯 | Windows Driver (Vista/Win 7)                 |  |
|        | BarTender, ArgoBar Pro, iLabelPrint+(via USB |  |
|        | cable on Android)                            |  |
| 軟體公用程式 | Printer Tool   Font Utility                  |  |
| 紙捲種類   | 紙捲式、標籤式(間距紙、連續紙、摺疊紙、票券、                      |  |
|        | 吊牌等)                                         |  |
| 紙捲     | 最大寬度 3.14 吋 (7.98 公分)                        |  |
|        | 最小寬度:1 吋 (2.54 公分)                           |  |
|        | 最大長度 100吋 (254 公分)                           |  |
|        | 最小長度:0.196 吋 (0.5 公分)                        |  |
|        | 紙張厚度:0.0025"~0.01 吋                          |  |
|        | (0.00635~0.0254 公分)                          |  |
|        | 最大捲筒尺寸 內徑 0.5 吋 外徑 4.3 吋                     |  |
|        | (10.9 公分)、內徑 1 吋 外徑 4 吋 (10.2 公分)            |  |
|        | 內徑寬度: 1.27 公分 (2.54 公分可選配)                   |  |
| 尺寸     | 134 毫米 (寬) x 163 毫米 (高) x 228 毫米 (長)         |  |

使用手冊

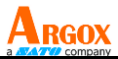

| 重量   | 1.2 公斤                       |  |
|------|------------------------------|--|
| 電源   | 輸入 100V-240V~,2.0A,50~60Hz   |  |
|      | 輸出 24VDC,2.5A,60.0W          |  |
| 操作環境 | 操作温度:40°F~100°F (4°C~38°C),  |  |
|      | 相對溼度:10%~90%,                |  |
|      | 儲存溫度:-4°F~122°F (-20°C~50°C) |  |
| 其他   | 內建蜂鳴器                        |  |
|      | 內建 RTC                       |  |
|      | 附註:RTC 鋰離子電池規格               |  |
|      | CR2032,+3V,225mAh            |  |
| 選購配件 | • 截斷式裁紙器                     |  |
|      | • 取紙器套件                      |  |
|      | • 外部 8 吋 OD 紙捲架              |  |
|      |                              |  |
|      |                              |  |

字型、條碼和圖形規格

字型、條碼和圖形規格視印表機指令集 (Emulation) 而定。指令集 PPLA 和 PPLB 也就是印表機程式語言 (Printer Programming Language, PPL),電腦需透過此語言與印表機通訊。

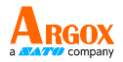

## Printer Programming Language PPLA

| 程式語言         | PPLA                                            |
|--------------|-------------------------------------------------|
|              | 9 種不同點尺寸的字型                                     |
| 內建字型         | 6 種 ASD 平滑字型。                                   |
|              | Courier 字型,包含不同的符號集。                            |
| 符號集          | Courier 字型符號集:Roman-8、ECMA-94、PC、               |
| (Code pages) | PC-A、PC-B、Legal 和 PC437 (Greek)、Russian。        |
| 軟體字型         | 可下載軟體字型                                         |
| 字型尺寸         | 1x1 至 24x24 倍                                   |
| 字元方向         | 0、90、180、270 度,四方向旋轉                            |
| 圖片格式         | PCX、BMP、IMG、HEX、GDI                             |
|              | Code 39 (standard/with checksum digit) 、Code 93 |
|              | Interleaved 2of 5 (standard/with checksum       |
|              | digit/with human readable check                 |
| 修雁新刑         | digit)、EAN-8、EAN-13、UPC-A、UPC-E、Postnet、        |
| 除時類型         | Codabar 、Code 128 subset A/B/C、                 |
|              | UCC/EAN-128、UCC/EAN-128 K-MART、                 |
|              | UCC/EAN-128  Random Weight  Plessey HBIC        |
|              | Telepen、FIM、UPC2、UPC5、GS1 Data Bar              |

## Printer Programming Language PPLB

| 程式語言         | PPLB                                |
|--------------|-------------------------------------|
| 內建字型         | 5 種不同點尺寸的字型                         |
| 符號集          | 8 位元 Code page:437、850、852、860、863、 |
| (Code pages) | 865、857、861、862、855、866、            |

OS-2130D Pro 使用手册

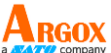

|      | 737 、851 、869 、1252 、1250 、                                      |  |
|------|------------------------------------------------------------------|--|
|      | 1251 、1253 、1254 、1255                                           |  |
|      | 7 位元 Code page : USA、BRITISH、GERMAN                              |  |
|      | FRENCH · DANISH · ITALIAN ·                                      |  |
|      | SPANISH、SWEDISH 和                                                |  |
|      | SWISS ·                                                          |  |
| 軟體字型 | 可下載軟體字型                                                          |  |
| 字型尺寸 | 1x1 至 24x24 倍                                                    |  |
| 字元方向 | 0、90、180、270 度,四方向旋轉                                             |  |
| 圖片格式 | PCX 、BMP 、IMG 、HEX 、GDI 、Binary raster                           |  |
|      | Code 39 (standard/with checksum digit) 、Code 93                  |  |
|      | Interleaved 2 of 5 (standard/with checksum                       |  |
|      | digit/with human readable check digit) $	imes$ EAN-8             |  |
|      | (standard/2 digit add-on/5 digit add-on) √ EAN-13                |  |
|      | (standard/2 digit add-on/5 digit add-on) ∖ UPC-A                 |  |
| 條碼類型 | (standard/2 digit add-on/5digit add-on) ∖ UPC-E                  |  |
|      | (standard/2 digit add-on/5 digit add-on) $	imes$ Postnet $	imes$ |  |
|      | Codabar 	Code 128 subset A/B/C 	Code 128 UCC                     |  |
|      | (Shipping Container Code) 、Code 128 Auto、                        |  |
|      | German  Postcode Matrix 2 of 5 UCC/EAN 128                       |  |
|      |                                                                  |  |

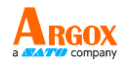

# 介面規格

## 錢櫃插槽

下列連接埠相容於錢櫃插槽通訊。

| 針 | 訊號           |
|---|--------------|
| 腳 |              |
| 1 | 接地           |
| 2 | -            |
| 3 | Drawer _Back |
| 4 | +24V         |
| 5 | Drawer_KICK2 |
| 6 | 接地           |

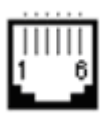

USB 介面

本連接埠相容於 USB 2.0 全速規格。

<u>39</u>

OS-2130D Pro 使用手册

**OS-2130D Pro** 使用手冊 接頭端針腳定義

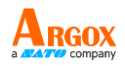

| 針<br>腳 | 訊號   | 說明         |
|--------|------|------------|
| 1      | VBUS | 5V         |
| 2      | D -  | 差位資料訊號排線 - |
| 3      | D +  | 差位資料訊號排線 + |
| 4      | GND  | 接地         |

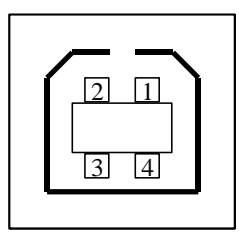

USB「B」型插頭介面

#### <u>40</u>

OS-2130D Pro 使用手冊 串列介面

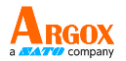

印表機上的 RS232 接頭為 DB-9 針腳對針腳標準型母接頭。

傳輸率:2400、4800、9600 (預設值)、19200、38400、57600、115200 傳 輸率 (可由指令控制)。

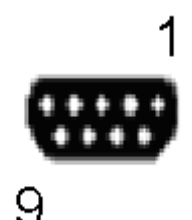

| 針腳 | 方向  | 定義        |
|----|-----|-----------|
| 1  |     | 短路至針腳 4、6 |
| 2  | 輸出  | ТХ        |
| 3  | 輸入。 | RX        |
| 4  |     | 短路至針腳 1、6 |
| 5  |     | 接地        |
| 6  |     | 短路至針腳 1、4 |
| 7  | 輸入。 | CTS       |
| 8  | 輸出  | RTS       |
| 9  | 輸出  | +5V       |

注意:

- 1. 針腳 9 保留供 KDU (鍵盤裝置) 使用,假如您使用一般的電腦主 機,請勿連接這些針腳。
- 2. 如欲使用標準串列埠傳輸線,請於當地購買。

# 附件 — 更換加熱印字頭

使用手冊

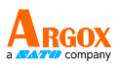

- 1. 關閉印表機電源,並等到兩個 LED 皆熄滅為止。
- 2. 打開上蓋。
- 3. 打開印字頭模組,並轉到相反方向。
- 4. 將印字頭用力推向安裝支架,以便從模組上拆下。

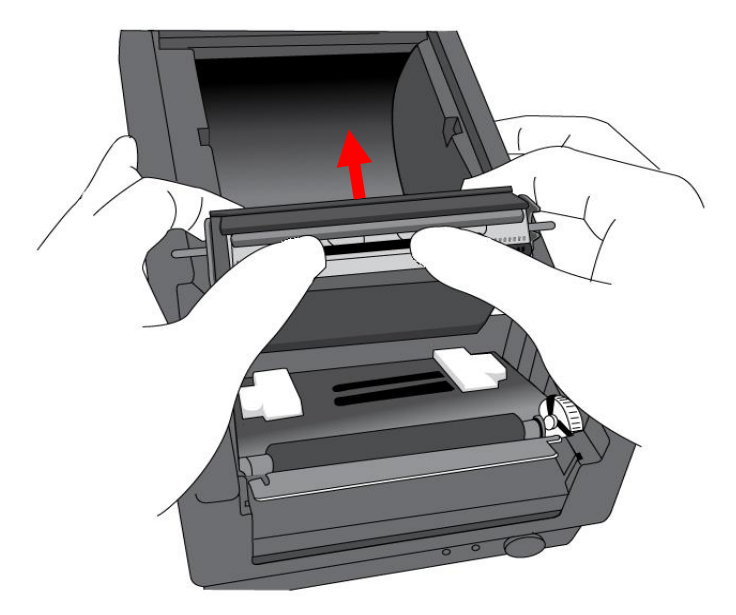

- 5. 鬆開螺絲,拆下印字頭和金屬板。
- 6. 將舊的加熱印字頭模組接頭上的兩條印字頭傳輸線拔出。
- 7. 更換印字頭。

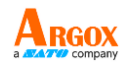

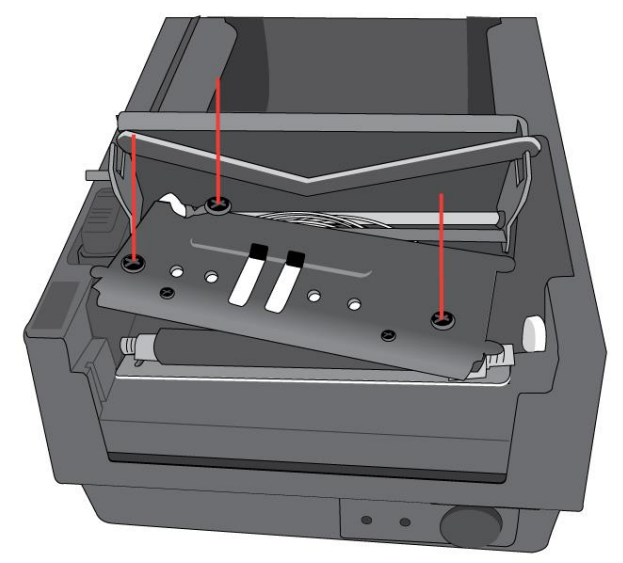

- 8. 將兩條印字頭傳輸線插入新的印字頭。
- 用先前取出的相同方式將新的「印字頭模組」放入「印表機機殼」 中。

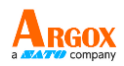

# 附錄 Ⅱ — 安裝裁紙器

- 1. 關閉印表機電源,並拔出電源線和 USB/串列傳輸線。
- 2. 拆下上蓋。

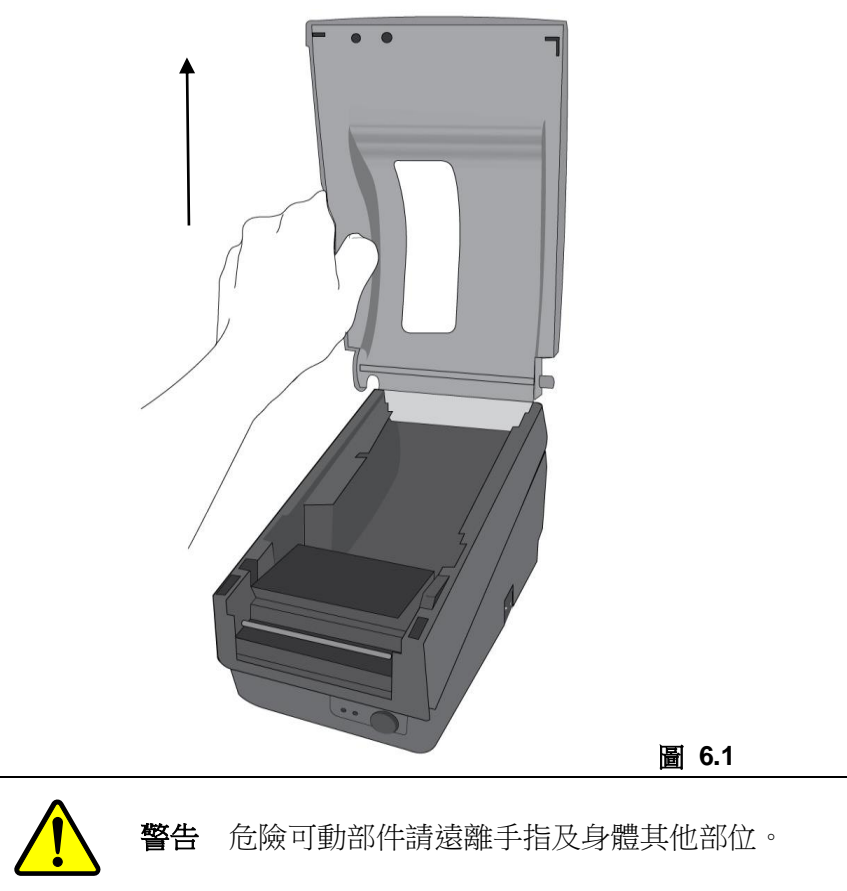

使用手冊

3. 拆下底殼的兩顆螺絲。

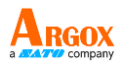

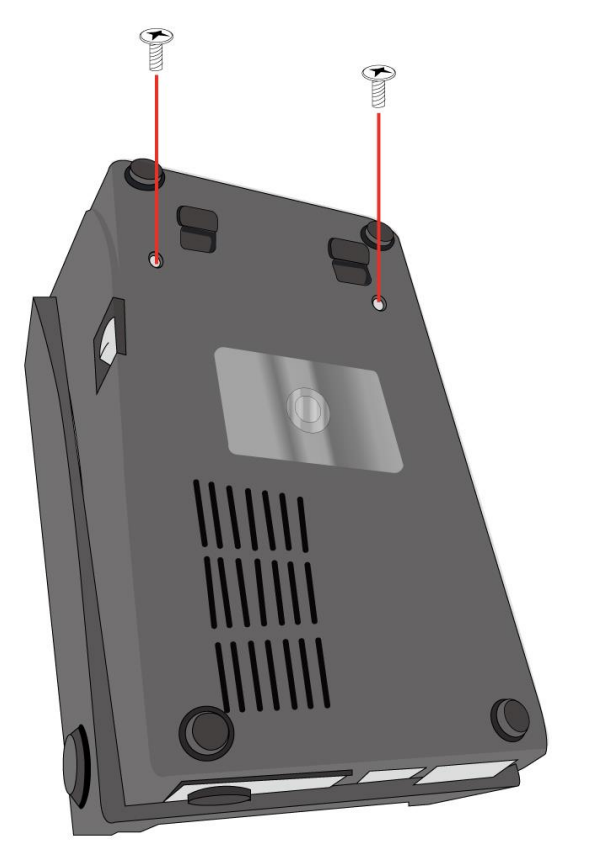

圖 6.2

使用手冊

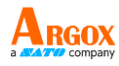

4. 將印字頭組件腳座上的四顆螺絲鬆開,拆下整個組件。

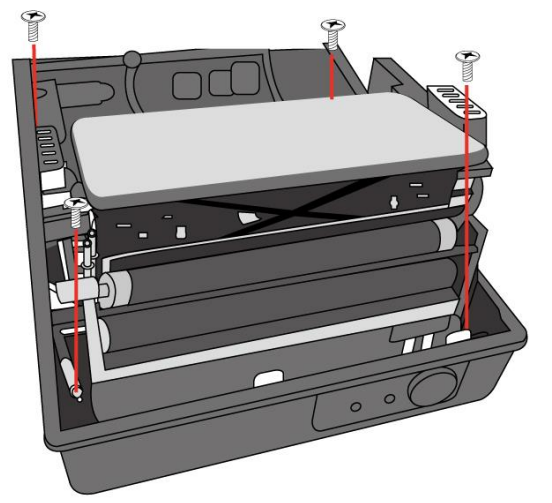

圖 6.3

- 5. 將裁紙器子卡安裝到主機板上的 J5 插座。
- 6. 鎖上裁紙器的 3 顆螺絲。

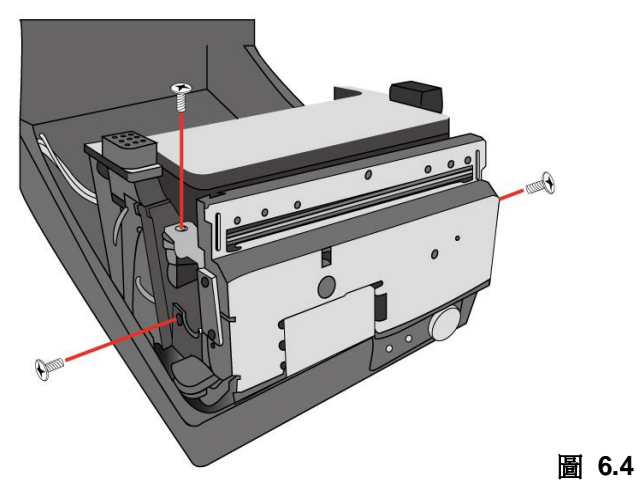

- 7. 將裁紙器的接頭插入印刷電路板的接頭插座 (J3)。
- 8. 鎖上四顆螺絲,裝回印字頭組件。
- 9. 裝回中蓋。

#### <u>46</u>

#### OS-2130D Pro 使用手册

使用手冊

10. 鎖上底殼的 2 顆螺絲。

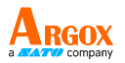

11. 安裝上蓋。

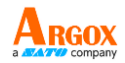

# 附錄 Ⅲ — 安裝取紙器套件

- 1. 關閉電源。
- 打開取紙器套件包裝袋,取出螺絲、紙軸、滾軸取紙器橫桿、方向 標籤及剝紙器感應傳輸線。
- 3. 取下印表機上蓋。
- 4. 將感應器板固定在上蓋上並鎖緊螺絲。讓傳輸線維持在左邊位置,
- 5. 將剝紙器感應傳輸線沿著上蓋左側穿過紙張器。

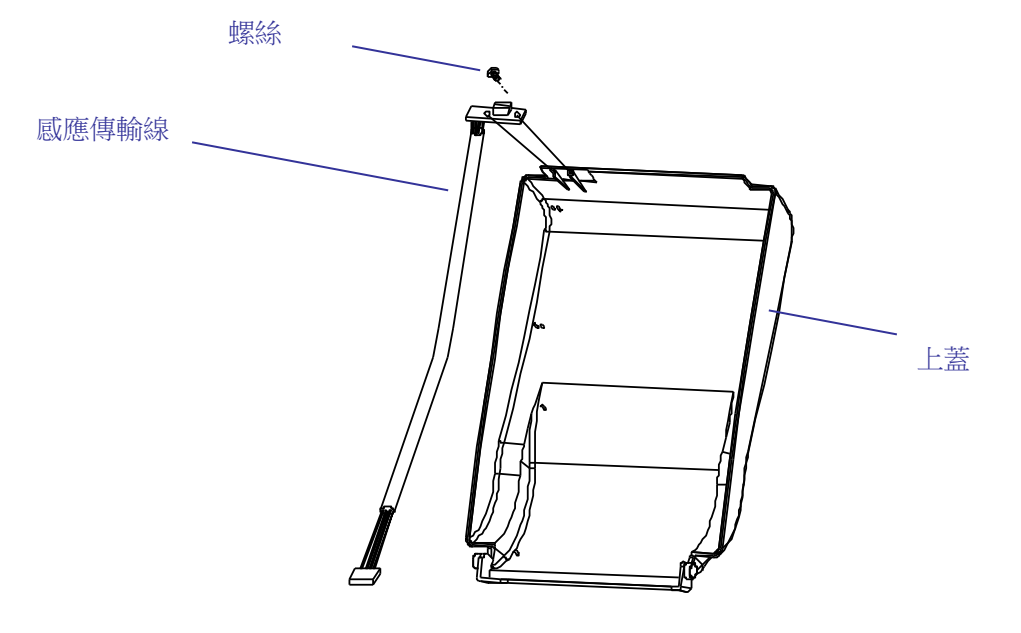

圖 6.5

使用手冊

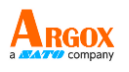

6. 鬆開底殼下方的兩顆螺絲,如圖 6.1 到 6.3 所示。

- 7. 拆下中蓋。
- 8. 拆下 H 型蓋,
- 9. 將方向標籤貼在 H 型蓋上方,箭頭與您的身體呈反方向。

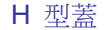

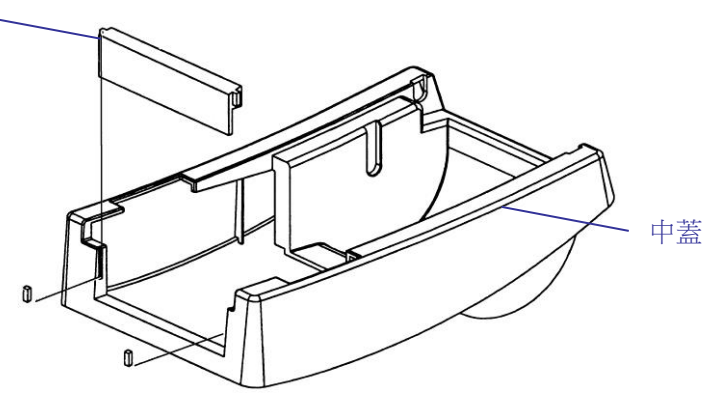

- 10. 拆下機殼左支架的 2 顆螺絲。
- 打開印字頭模組。將白色滾軸勾入機殼的支架上,較細長的一端 在左邊。
- 讓紙軸依序穿過左支架上小孔、白色滾軸及右支架。為順利安裝, 請以一手固定白色滾軸。
- 13. 鎖緊機殼右支架螺絲,將其固定在滾軸上。
- 將取紙器橫桿勾入機殼支架上,使其置於白色滾軸上。請確定取 紙器橫桿與滾軸平行,且較為細長的一端在左側。
- 15. 將感應板的接頭插入印刷電路板的接頭插座 (J2)。
- 16. 鎖回機殼左支架的 2 顆螺絲。
- 17. 將感應傳輸線接頭穿過中蓋左上角的小孔。

|       | 紙軸     |
|-------|--------|
| 螺絲    |        |
|       | $\sim$ |
| 取紙器橫桿 | ,      |

<u>49</u>

OS-2130D Pro 使用手册

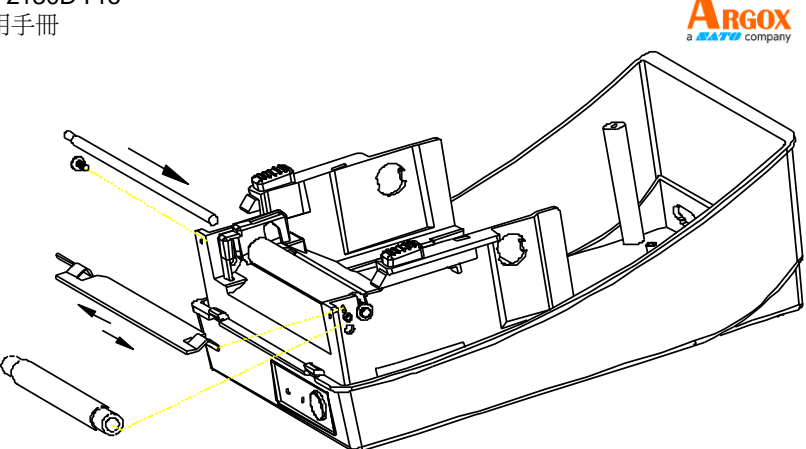

#### 圖 6.7

- 18. 將上蓋按回中蓋上。
- 19. 將感應器接頭插入底殼主邏輯板上的插座。
- 20. 將中蓋按回底殼。 先壓入前端,再壓入後端。
- 21. 鎖緊底殼下方的兩顆螺絲。

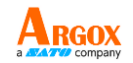

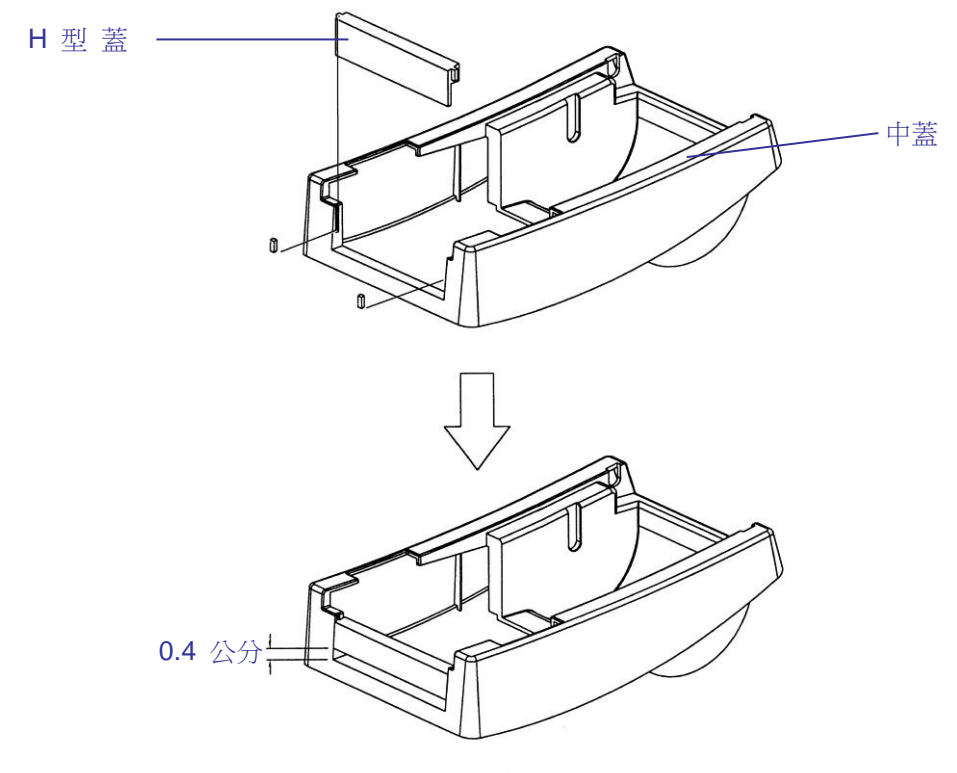

圖 6.8

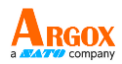

| 設備名稱:印表機                                                                                                    |                                                              | 型號(型式): OS-2130D Pro    |                      |                                         |                                               |                                                             |
|----------------------------------------------------------------------------------------------------|--------------------------------------------------------------|-------------------------|----------------------|-----------------------------------------|-----------------------------------------------|-------------------------------------------------------------|
| Equipment name                                                                                                    |                                                              | Type designation (Type) |                      |                                         |                                               |                                                             |
|                                                                                                    | 限用物質及其化學符號<br>Restricted substances and its chemical symbols |                         |                      |                                         |                                               |                                                             |
| 單元Unit                                                                                                    | 鉛Lead<br>(Pb)                                                | 汞<br>Mercury<br>(Hg)    | 鎘<br>Cadmium<br>(Cd) | 六價銘<br>Hexavalent<br>chromium<br>(Cr+6) | 多溴聯苯<br>Polybrominat<br>ed biphenyls<br>(PBB) | 多溴二苯醚<br>Polybromin<br>ated<br>diphenyl<br>ethers<br>(PBDE) |
| 印刷電路<br>板組件                                                                                                    | -                                                            | 0                       | 0                    | 0                                       | 0                                             | 0                                                           |
| 機殼                                                                                                    | -                                                            | 0                       | 0                    | 0                                       | 0                                             | 0                                                           |
| 線材                                                                                                    | 0                                                            | 0                       | 0                    | 0                                       | 0                                             | 0                                                           |
| 變壓器                                                                                                    | -                                                            | 0                       | 0                    | 0                                       | 0                                             | 0                                                           |
| 印字頭模<br>組                                                                                                    | _                                                            | 0                       | 0                    | 0                                       | 0                                             | 0                                                           |
| <ul> <li>備考1. "超出0.1 wt %"及 "超出0.01 wt %" 係指限用物質之百分比含量超出百分比含量基準</li> <li>Note 1: "Erecteding 0.1 wt %" and "exceeding 0.01 wt %" indicate that the percentage content of the restricted substance exceeds the reference percentage value of presence condition.</li> <li>備老2 、○ ″ 係指該面限田物質之百分比含量表超出百分比含量基准值。</li> </ul> |                                                              |                         |                      |                                         |                                               |                                                             |
| m <sup>-5</sup> 2. ○ 広田政界区用初見之口刀し召里不起山口刀し召里至午道。<br>Note 2: "o" indicates that the percentage content of the restricted substance does not exceed the                                                                                                    |                                                              |                         |                      |                                         |                                               |                                                             |
| 備考3. <sup>°</sup> - ″ 係指該項限用物質為排除項目。<br>Note 3 · The "-" indicates that the restricted substance corresponds to the exemption.                                                                                                    |                                                              |                         |                      |                                         |                                               |                                                             |

<u>52</u>